## Prikaz imovine

## Pregled imovine

Na pregledu imovine imate prikaz kompletne "širine i dubine" imovine, odnosno svih elemenata koje imate pravo da vidite, sortiranih po abecednom redosledu, sa mogućnošću filtriranja.

Na registru imovine postoje četiri različita aspekta pregleda i pretrage elemenata imovine, koja birate klikom na ikonicu na vrhu taba, ispod ikonice Registra imovine:

- Pregled u vidu *stabla*, sa mogućnošću prikaza pripadajućih elemenata, klikom na strelicu pored naziva imovine
- Pregled u vidu liste
- Pregled u vidu mape trenutno nije u fokusu integracije
- Pregled imovine u fokus (imovina označena sa zvezdicom)'

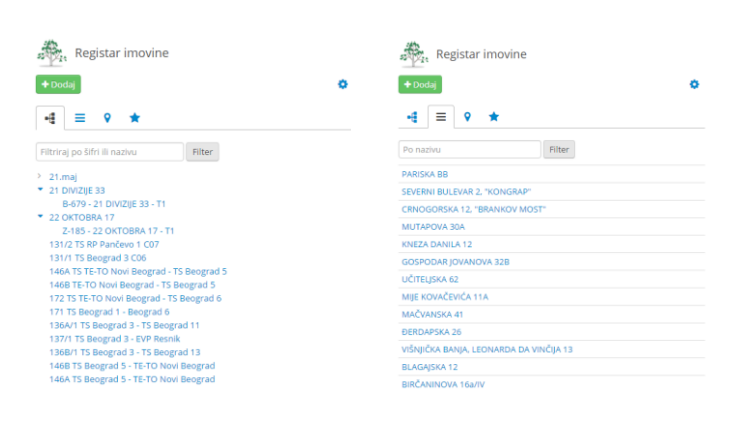

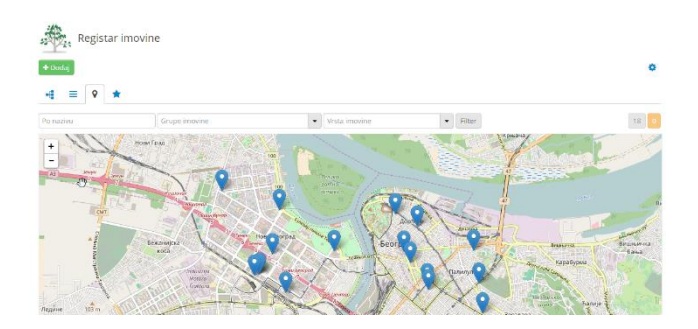

Moguće akcije na ovoj stranici su:

 Dodaj novi element kao osnovni – inicira se akcija za kreiranje novog elementa imovine

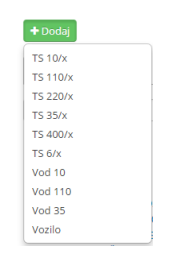

• **Pretraga postojećih elemenata** – možete da pretražite postojeće elemente imovine putem izbora grupe imovine iz padajućeg menije, unosom naziva ili dela naziva elementa u polje za pretragu, ili izborom vrste imovine iz padajućeg menija. Nakon izbora iz neke od navedenih opcija klikom na dugme Filter dobićete pregled izabrane imovine

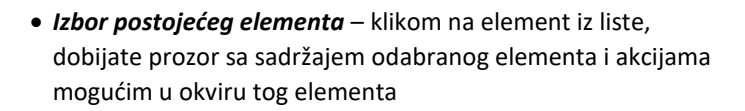

▼ Filter

Filtriraj po šifri ili nazivu

| Registar imovine / Z-989 (AST-7705)             |                        |                                                                    |   |
|-------------------------------------------------|------------------------|--------------------------------------------------------------------|---|
| Z-989, MILENTIJA POPOVIĆ 4, IS "NOVI BEOGRAD I" |                        |                                                                    |   |
| 🛨 Dodaj 🖌 Promeni 🖌 Premesti 🖉                  | Dupliraj               | ~                                                                  | ☆ |
| Detalji Napomene Prilozi QR k                   | od Geografska lokacija |                                                                    |   |
| Osnovni podaci                                  |                        | Pripadajuća imovina                                                | • |
| Eksterni ID 494359                              |                        | Filtriraj po šifri ili nazivu                                      | т |
| Šifra IPS 494359                                |                        | Z-989 - T1   Z-989 - MILENTIJA POPOVIĆ 4, IS "NOVI BEOGRAD I" - T1 |   |
| Vlasništvo EDB Ne                               |                        | Z-989 - T2   Z-989 - MILENTIJA POPOVIĆ 4, IS "NOVI BEOGRAD I" - T2 |   |
| Snaga 2250                                      |                        | Z-989 - T3   Z-989 - MILENTIJA POPOVIĆ 4, IS "NOVI BEOGRAD I" - T3 |   |
| Tip postrojenja U OBJEKTU                       |                        |                                                                    |   |
| Status aktivno                                  |                        | <i>\</i> ₽                                                         |   |
| ADRESA                                          |                        |                                                                    |   |
| Ulica i broj MILENTIJA POP                      | POVIĆA 4               |                                                                    |   |
| Mesto BEOGRAD - NO                              | JVI BEOGRAD            |                                                                    |   |
| Pripadnost                                      |                        |                                                                    |   |
| Grupa imovine ODS Beograd/                      | 82000, Ogranak Zemun   |                                                                    |   |

## Pregled i administracija elementa imovine

U okviru elementa se prate podaci u okviru sledećih tabova:

- Detalji pregled osnovnih podataka o elementu, unetih prilikom kreiranja, i prikaz elemenata koji pripadaju ovom elementu (odnosno elemenata koji su kreirani sa ovog mesta)
- Napomene mogućnost dodavanja i pregleda napomena vezanih za element.
- **Prilozi** mogućnost dodavanja i pregleda svih vrsta priloga (nacrta, slika...) vezanih za element
- QR kod mogućnost dodele QR koda datom elementu imovine
- Geografska lokacija mogućnost definisanja koordinata geografske širine i dužine, unosom koordinata ili klikom na mapu\*

\*Unos geografske lokacije trenutno nije u fokusu integracije

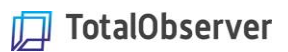

Registar imovine / Z-989 (AST-7705) Z-989, MILENTIJA POPOVIĆ 4, IS "NOVI BEOGRAD I" TS 10/x Promeni Premesti @ Dupliraj

Na elementu imovine korisniku su na raspolaganju sledeće akcije:

- Dodaj dodajete novi element u okviru (ispod) elementa na kom se nalazite. Izborom opcije "Dodaj" birate tip elementa koji dodajete (zavisi u odnosu na vrste imovine koje mogu da pripadaju vrsti imovine elementa na kom se nalazite), nakon čega unosite podatke u formu. Nakon dodavanja elementa, on je pozicioniran ispod objekta u okviru kog je kreiran i biće prikazan na pregledu elementa sa kog je kreiran.
- **Promeni** izvršavate izmenu osnovnih podataka o elementu na kom se nalazite, unetih prilikom kreiranja
- Premesti mogućnost premeštanja elementa imovine na novu lokaciju (premeštanjem elementa imovine na kojem se nalazite, premestiće se i svi elementi koji su ispod njega)
- Dupliraj klikom na ovo polje otvara se prozor u kojem su kopirani svi detalji o elementu imovine na kojem se nalazite. Na ovaj način možete kreirati isti ili sličan element imovine (moguće su izmene polja u novootvorenom prozoru).

## Vežba

 Pokušajte da pronađete trafostanicu koja se nalazi u Makiš-u na Savskoj magistrali tako što ćete prvo ukucati u polje za pretragu "Makiš", zatim pokušajte sa "Savska", a treći put pokušajte sa "mak sav". Primetite da se fragmetima naziva veoma brzo dolazi do rezultata.